# Template custom guide base on the iserver or iportal template(vSphere)

# 1.Custom template

### 1.10btain base templates from SuperMap

supermap\_iportal\_9.0.1\_ubuntu14.04\_ESXi5.1

supermap\_iserver\_9.0.1\_ubuntu14.04\_ESXi5.1

#### 1.2Import base template

Import base template into VMware WorkStation,take 11.1.2 build-2780323 for example. File>open, open the template that you want import, the following example base on supermap\_iserver\_9.0.0\_ubuntu14.04\_ESXi5.1, click import buttopn on the import dialog.

| C  |            |       |          |            |             |          |          |   |
|----|------------|-------|----------|------------|-------------|----------|----------|---|
|    | 文件         | ‡(F)  | 编辑(E)    | 查看(V)      | 虚拟机(M)      | 选项卡(T)   | 帮助(H)    | • |
|    | 5          | 新建    | 售虚拟机(N)  | )          |             | Ctrl+N   |          | × |
| t. |            | 97175 | Ē窗□(₩)-  |            |             |          |          |   |
|    |            | 打开    | Ŧ(O)     |            |             | Ctrl+O   | ]        |   |
| 4  | _          | ΧŻ    | )选项卡(C)  |            |             | Ctrl+W   |          |   |
|    | -          | 连接    |          |            |             | Ctrl+L   | 11gR2    |   |
|    | $\bigcirc$ | 连接    | 受到 VMwa  | re vCloud  | Air(V)      |          | 15       |   |
|    | ¢,         | 虚拟    | 以化物理机(   | (P)        |             |          | Xi5.1_v3 |   |
|    |            | 导出    | 出为 OVF(E | )          |             |          |          |   |
|    | ē          | 映     | 寸虚拟磁盘(   | (M)        |             |          |          |   |
|    |            | 退出    | H(X)     |            |             |          |          |   |
| 11 |            | 9     | p centos | _/_1011    |             |          | _        |   |
|    |            | Ľ.    | 🖞 superm | ap_base_   | ubuntu14.04 | _ESXi5.1 |          |   |
|    |            | đ     | 🔁 Ubuntu | 16.04_clea | an          |          |          |   |

| 导入虚拟机                                                  |  |  |  |  |  |  |
|--------------------------------------------------------|--|--|--|--|--|--|
| 存储新虚拟机<br>为新的虚拟机提供名称和本地存储路径。                           |  |  |  |  |  |  |
| 新虚拟机名称(A):                                             |  |  |  |  |  |  |
| supermap_iserver_9.0.0_ubuntu14.04_ESXi5.1             |  |  |  |  |  |  |
| 新虚拟机的存储路径(P):                                          |  |  |  |  |  |  |
| C:\Users\Administrator\Documents\Virtual Machine 浏览(R) |  |  |  |  |  |  |
| 帮助 导入(I) 取消                                            |  |  |  |  |  |  |

#### 1.3Start virtual machine

Select the virtual machine namedsupermap\_iserver\_9.0.0\_ubuntu14.04\_ESXi5.1 after importing and Right click to select Power>start

| ☆ supermap_iserver_9.0.0_u<br>〕共享的虚拟机 |         | 关闭选项卡(B)<br>标记为收藏项(F)<br>重命名(A)<br>移除(R) |   |    | 12回 网络适配器   | 桥接模式(日本<br>存在<br>自动检测<br>自动检测 |
|---------------------------------------|---------|------------------------------------------|---|----|-------------|-------------------------------|
|                                       | 心       | 电源(P) ▶                                  |   |    | 启动客户机(T)    |                               |
|                                       | $\odot$ | 可移动设备(D) ▶                               |   |    | 关闭客户机(D)    |                               |
|                                       |         | 暂停(U)                                    |   | н. | 挂起客户机(N)    |                               |
|                                       | ÷       | 发送 Ctrl+Alt+Del(E)                       | Ľ | 3  | 重新启动客户机(E)  |                               |
|                                       |         | 抓取輸入内容(I)                                |   |    | 开机(P)       |                               |
|                                       | Ð       | 快照(N) ▶                                  |   |    | 关机(O)       |                               |
|                                       |         | 捕获屏幕 (C)                                 |   |    | 挂起(S)       |                               |
|                                       | 4       | 管理(M) ▶                                  |   |    | 重置(R)       |                               |
|                                       |         | 安装 VMware Tools(T)                       |   |    | 打开电源时进入固件(F | 5                             |
|                                       | 5       | 设置(S)                                    |   |    |             |                               |
|                                       |         | •                                        |   |    |             |                               |

#### 1.4Custom iServer or iPortal

Custom iServer or iPortal images:

Take supermap\_iserver\_9.0.0\_ubuntu14.04\_ESXi5.1 for example:

- 1. user name/password: root/supermap
- 2. location: /etc/icloud/SuperMapiServer:
- 3. the default account for iServer server: admin/iserver

Take supermap\_iportal\_9.0.0\_ubuntu14.04\_ESXi5.1 for example:

- 1. user name/password: root/supermap
- 2. location: /etc/icloud/SuperMapiPortal:
- 3. the default account for iPortal server: admin/iserver

#### **1.5Export template**

Shut down the virtual machine, select the created virtual machine, File>Export to the ovf.

## 2.Import the template to th laaS platform

#### 2.11Deploy ovf

Import the OVF into virtual platform.Take VMware vSphere virtual platform for example, open vSphere Client, and select File>Deploy OVF Template, as follows:

| 文件 | (F) 编辑(E) 视图(W) 清单(N | I) 🤶 | 系统管理(A)    |
|----|----------------------|------|------------|
|    | 新建(N)                | •    | > 🐴 虚挑     |
|    | 部署 OVF 模板(D)         |      |            |
|    | 导出(E)                | ÷    | 2 2        |
|    | 报告(R)                | ►    |            |
|    | 浏览 VA Marketplace(B) |      |            |
|    | 打印映射(P)              | ►    |            |
|    | 退出(X)                |      | p_template |

#### 2.2Convert to template

Get a virtual machine after deploying OVF, select the virtual machine and right click>template>convert to template.

| BIAP               |                                                                                                    | -     |           |
|--------------------|----------------------------------------------------------------------------------------------------|-------|-----------|
| 电源(O)              | +                                                                                                    |       |           |
| 客户机(G)             | •                                                                                                    |       |           |
| 快照(S)              | •                                                                                                    |       |           |
| 打开控制台(L)           |                                                                                                    |       |           |
| 编辑设置(E)            |                                                                                                    |       |           |
| 迁移(M)              |                                                                                                    |       |           |
| <b>声降(</b> (∩)     |                                                                                                    | -     |           |
| <b>70時至(で)</b> (1) |                                                                                                    | _     |           |
| 模板(T)              | •                                                                                                    |       | 克隆为模板(N)… |
| Fault Tolerance(U) | ۱.                                                                                                    | 8     | 转换为模板(V)  |
| 添加权限(P)            | Ctrl+P                                                                                                    |       |           |
| 警报(A)              | •                                                                                                    |       |           |
| 报告性能(F)            |                                                                                                    |       |           |
| 重命名(N)             |                                                                                                    |       |           |
| 在新窗口中打开(W) Ctrl+   | Alt+N                                                                                                    | -     |           |
|                    |                                                                                                    |       |           |
| 从清单中移除(Y)          |                                                                                                    |       |           |
|                    | 电源(O)<br>客户机(G)<br>快照(S)<br>打开控制台(L)<br>编辑设置(E)<br>迁移(M)<br>克隆(C)<br>模板(T)<br>Fault Tolerance(U)<br>添加权限(P)<br>警报(A)<br>报告性能(F)<br>重命名(N)<br>在新窗口中打开(W) Ctrl+ | 电源(O) | 电源(O)     |

# 3.Use template

You can associate the customized template to SuperMap iServer or iPortal through "Cloud GIS Infrastructure Management">"Infrastructure configuartion">"Environment Type Management" in SuperMap iManager(If you customize the iServer, select the Edit button behind the GIS server in the pop-up dialog, select the custom template in the column name of the associated template. If you customize the iPortal, select the Edit button behind the GIS portal in the pop-up dialog, select the custom template in the associated template.).